Home Page > My Account After you login, click Pay on Account to show your balance. Password And Security Info Change Answers To Questions Bal View Credit Due n

## Balance View Details Credit on account \$0.00 Due now \$0.00 Pay On Account

## **Outstanding Balances**

|                 | To a<br>vou    | dd the amo<br>r cart. click <b>E</b> | unt due to<br>E <b>DIT</b> | 🖌 Edit           |
|-----------------|----------------|--------------------------------------|----------------------------|------------------|
| ORIGINAL<br>BAL | CURRENT<br>BAL | AMT DUE<br>NOW                       | PAYMENT<br>AMT             | REMAINING<br>BAL |
| \$12.50         | \$12.50        | \$0.00                               | \$0.00                     | \$12.50          |

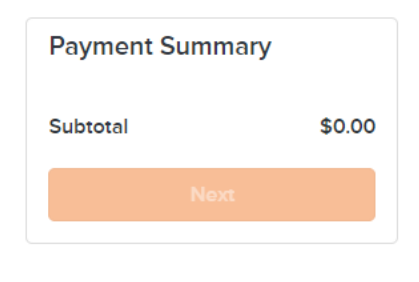

## **Outstanding Balances**

There will be a drop down in the **PAYMENT AMOUNT** field. Clicking on the down arrow will show the amount due, selecting it will enable the NEXT button on the right.

|                 |                |                |                | × Close           |
|-----------------|----------------|----------------|----------------|-------------------|
|                 |                | May 3, 2022    | Next payment   | due: May 12, 2022 |
| ORIGINAL<br>BAL | CURRENT<br>BAL | AMT DUE<br>NOW | PAYMENT<br>AMT | REMAINING<br>BAL  |
| \$12.50         | \$12.50        | \$0.00         | 0.00 🗸         | \$12.50           |

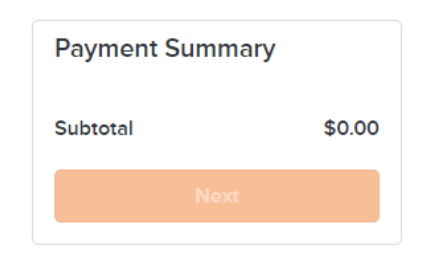

## **Outstanding Balances**

When the amount due appears on the right side of the screen and the NEXT button is orange, click NEXT to continue to the payment cart. × Close May 3, 2022 Next payment due: May 12, 2022 ORIGINAL CURRENT AMT DUE PAYMENT REMAINING BAL BAL NOW AMT BAL 12.50 🗸 \$12.50 \$0.00 \$0.00 \$12.50

| Payment Summ | ary     |  |  |  |  |
|--------------|---------|--|--|--|--|
|              | \$12.50 |  |  |  |  |
| Subtotal     | \$12.50 |  |  |  |  |
| Next         |         |  |  |  |  |
|              |         |  |  |  |  |